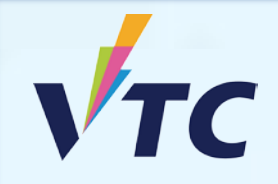

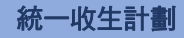

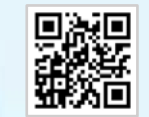

VTC中六入學申請平台

## 全日制學士學位、高級文憑、 基礎課程文憑、職專文憑及文憑課程 (2025/26年度入學)

## 參加「統一收生計劃」步驟

步驟1.) 登入「VTC中六入學申請平台」 <u>https://s6portal.vtc.edu.hk</u>

## (a) 如你從未登記帳戶,請按「VTC中六入學申請平台」 下的<mark>新用戶登記</mark>,並按相關指示完成戶口註冊。

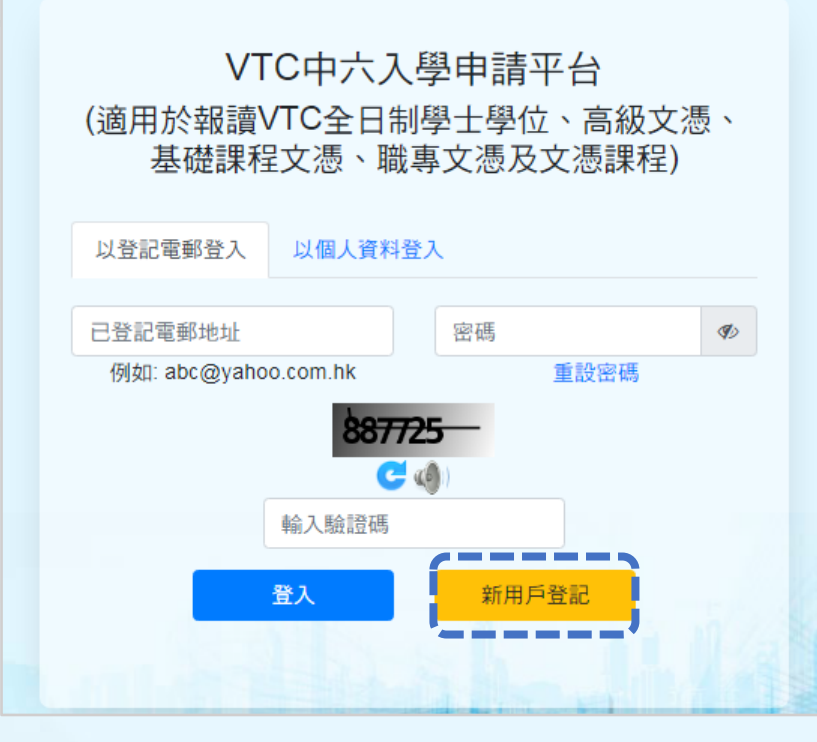

(b) 若你已登記戶口,請「以登記電郵登入」或 「以個人資料登入」,輸入驗證碼,然後按登入。

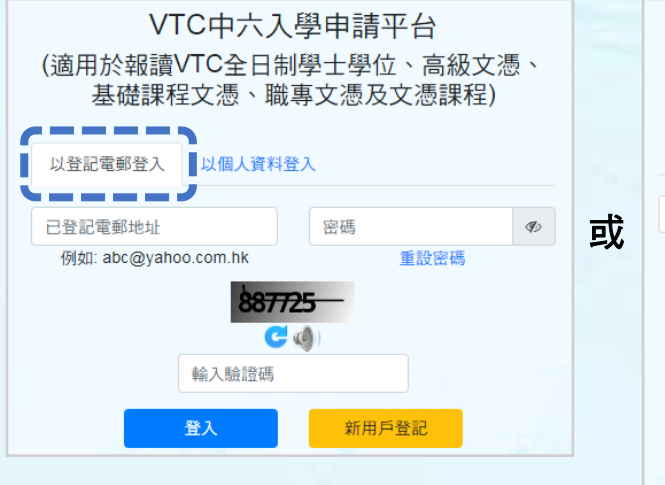

ALL STORES

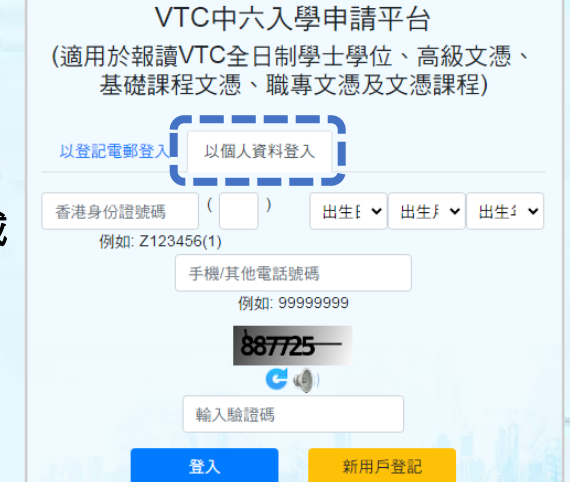

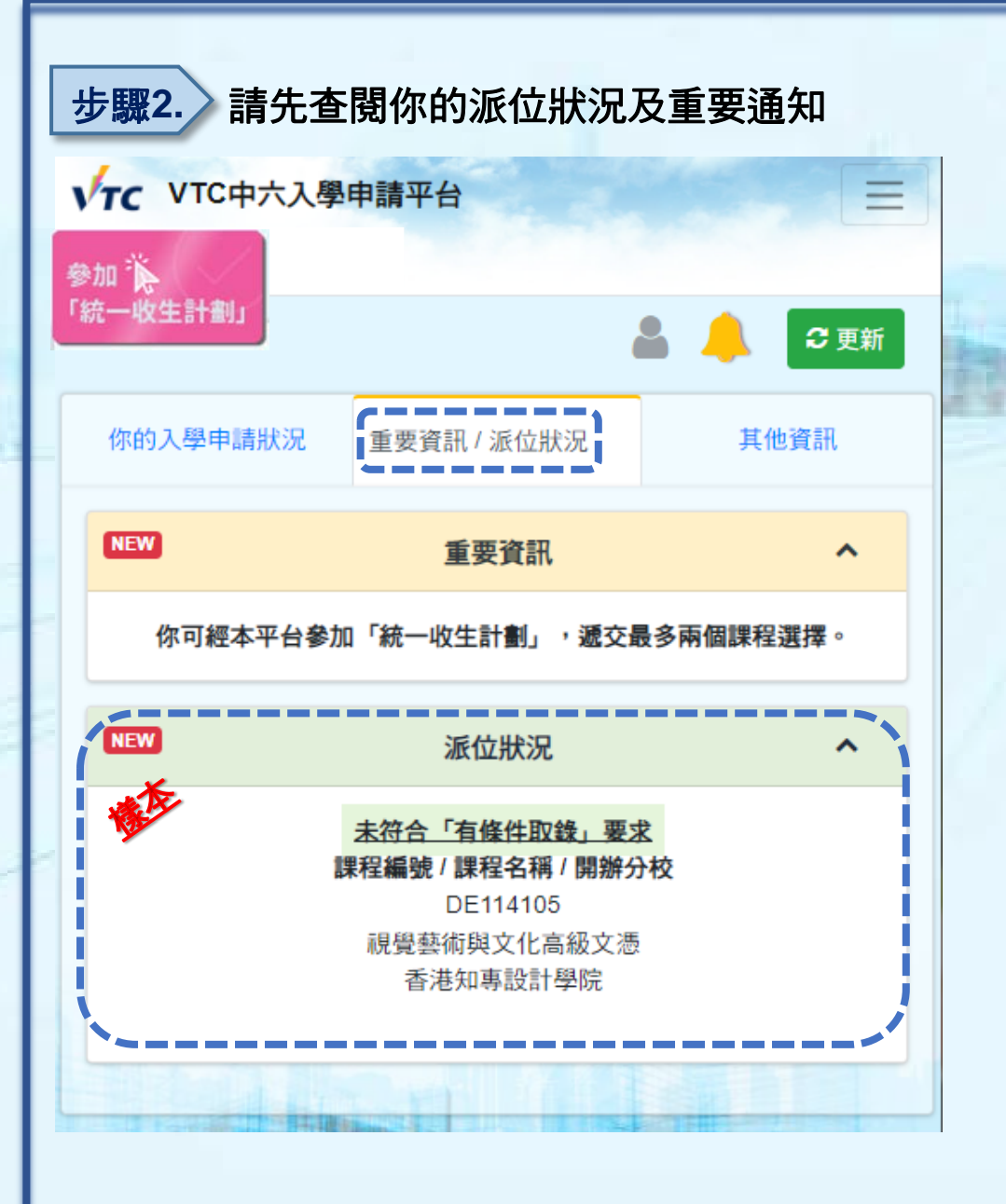

請查閱你的派位狀況及重要通知。

A LINE AND A LINE AND A LINE AND A LINE AND A LINE AND A LINE AND A LINE AND A LINE AND A LINE AND A LINE AND A

| 步驟3. 參加「統一收生計劃」                   |                |
|-----------------------------------|----------------|
| VTC VTC中六入學申請平台                   |                |
| 参加 🎉 🔒 🔔 🗢 更                      |                |
| 你的入學申請狀況 重要資訊 / 派位狀況 其他資訊 / 上載文   | (件             |
| ·                                 |                |
| ✓ 上載申請費繳費收據<br>你已繳付申請費。無需再上載繳費收據。 |                |
| → 參加「統一收生計劃」                      | 請按此參加「統一收生計劃」。 |
| 查閱「統一收生計劃」申請處理狀況                  |                |
| 下載「新生入學留位費繳費通知書」                  |                |

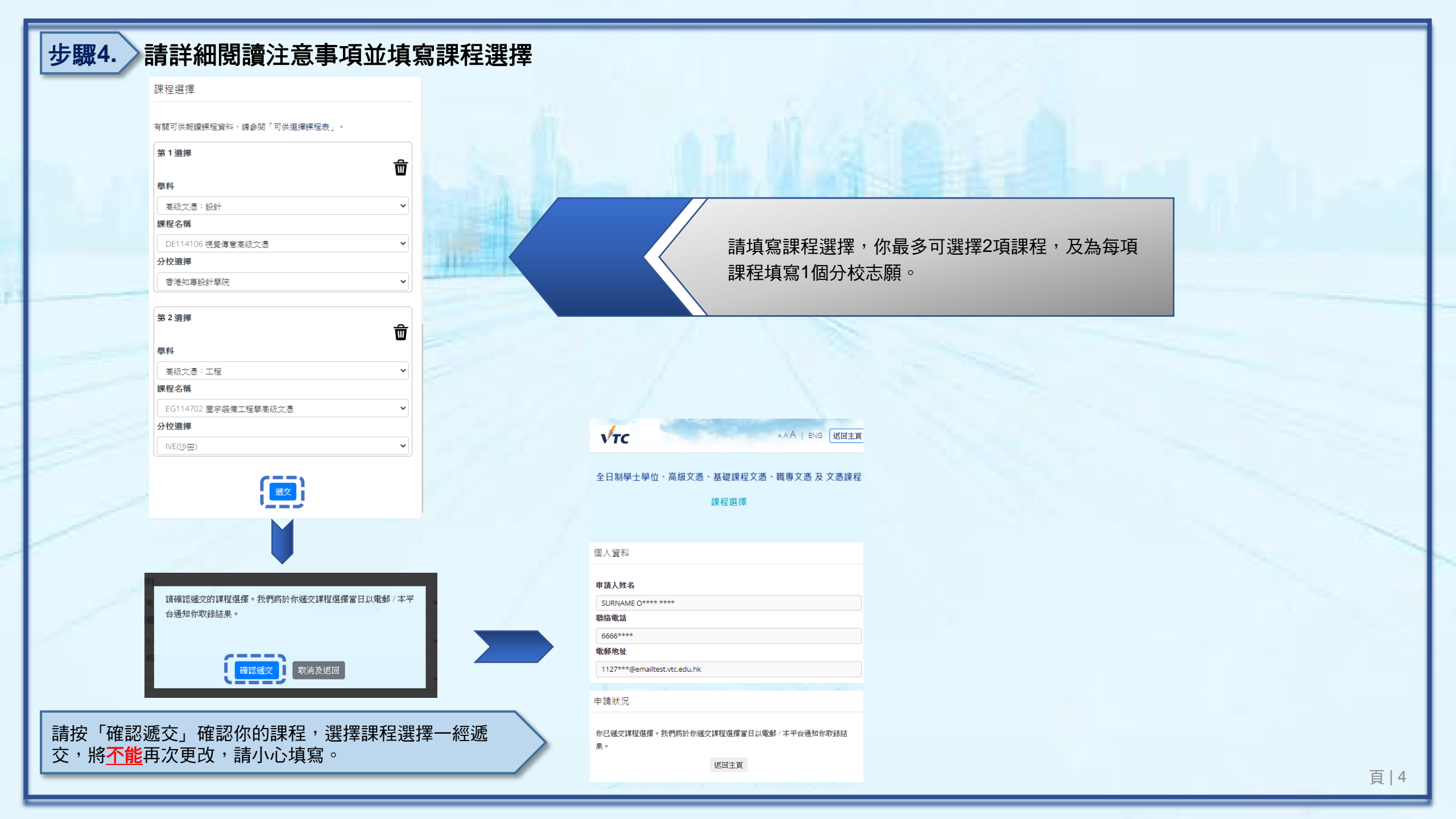

| 步驟5. 請查閱「統一收生計劃」申請處理狀況            |                     |
|-----------------------------------|---------------------|
| VTC VTC中六入學申請平台 三                 |                     |
| 🚨 🧳 🤁 更新                          |                     |
| 你的入學申請狀況 重要資訊 / 派位狀況 其他資訊         |                     |
| 遼交/査看入學申請表                        |                     |
| ✓ 上載申請費繳費收據<br>你已繳付申請費。無需再上載繳費收據。 | 申請人會於遞交申請表當日得知取錄結果。 |
| ✓ 参加「統一收生計劃」                      |                     |
| 查閱「統一收生計劃」申請處理狀況                  |                     |
|                                   |                     |